## <u>האפליקציה הסלולארית של האקדמיה</u>

למה לא לעשות לעצמכם את החיים נוחים יותר?

אפשר להוריד את האפליקצייה של האקדמיה ולגשת בקלות למידע אקדמי הנוגע לשיעוריך.

חפשו את האפליקציה בעזרת המילים: "האקדמיה למוסיקה", או השתמשו בקישורים להלן:

- א. למכשירי אנדרואיד: לינק להורדה
  - ב. למכשירי אייפון: <u>לינק להורדה</u>

## הסבר על השימוש במערכת

בכניסה הראשונה למערכת, יש לבחור במסך הפתיחה כניסה בתור **מרצה.** במסך ההזדהות יש להיכנס עם שם המשתמש והסיסמא הרגילים שלכם.

בדף הראשי מוצגים אייקונים, שכל אחד מהם מאפשר פעולה מסויימת, או מייצג ספרייה של אייקונים בנושא מסוים.

להתנתקות, יש לבחור בתפריט הראשי באפשרות "ניהול תפקידים", ובמסך שיפתח, ללחוץ על שלוש הנקודות משמאל - ולבחור באפשרות התנתק.

## האפשרויות הקיימות כיום במערכת

- מערכת וקליטת נוכחות לחיצה על יום בלוח השנה שיפתח, תציג את השיעורים שלכם ביום זה (ימים עם שיעורים מסומנים בנקודות). לחיצה על החץ משמאל לשם שיעור מסוים תציג רשימת נוכחות, הכוללת תמונות סטודנטים. לאחר השעה בה נפתח השיעור תוכלו לקבוע האם כל סטודנט נוכח, איחר, או נעדר.ניתן להזין גם סיבת העדרות והערה. לא לשכוח ללחוץ בסוף על כפתור השמירה (מצד שמאל למעלה).
- השיעורים שלי השיעורים מוצגים לפי סמסטר ושנת ברירת המחדל. ניתן להחליף
  שנה וסמסטר באמצעות התפריט השמאלי העליון.

לחיצה על אייקון שלוש הנקודות משמאל לשם קורס תאפשר לבצע את הפעולות: א. **צפיה ברשימת תלמידים** - נתוני הנוכחות התלמיד, פרטים אישיים, שליחת הודעה אישית לתלמיד.

- ב. עדכון ציונים יש לבחור אם מדובר בציון סופי, או סוג מטלה וללחוץ על הכפתור ערוך ציונים. אחר כך, יש להזין לכל סטודנט ציון במקום המתאים לצד שמו, ובסיום ללחוץ על שמור שינויים בראש הדף.
- ג. שליחת הודעה לכל תלמידי השיעור. שימו לב: כששולחים הודעה מתוך האפליקציה, היא תגיע לסטודנטים מכתובת כללית של האקדמיה, אך מענה על ההודעה יגיע לדוא"ל האישי שלכם, כפי שמוגדר במערכת המידע .לעומת זאת, אם תלחצו על כתובת דוא"ל של תלמיד מתוך מסך הפרטים האישיים שלו, השליחה תתבצע מתוכנת הדואר המוגדרת על הפלאפון שלכם.

- 3. הודעות צפייה בהודעות שנשלחו אליכם מטעם האקדמיה.
  - 4. מבחנים המבחנים שנקבעו בקורסים שלך.
- בקשות הגשת בקשות רשמיות למזכירות האקדמית. רשימת הבקשות כפופה לשיקול דעת המזכירות.
- . **מידע שימושי** לוח שנה אקדמי, לוח אירועים באקדמיה, בעלי תפקידים מנהליים, ערוץ הפייסבוק של האקדמיה, ערוץ היו טיוב של האקדמיה, תמיכה טכנית.
  - .7 **Moodle -** קישור למערכת ה-Moodle של האקדמיה.